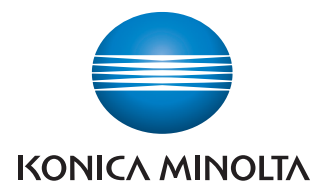

# Manages black

and white

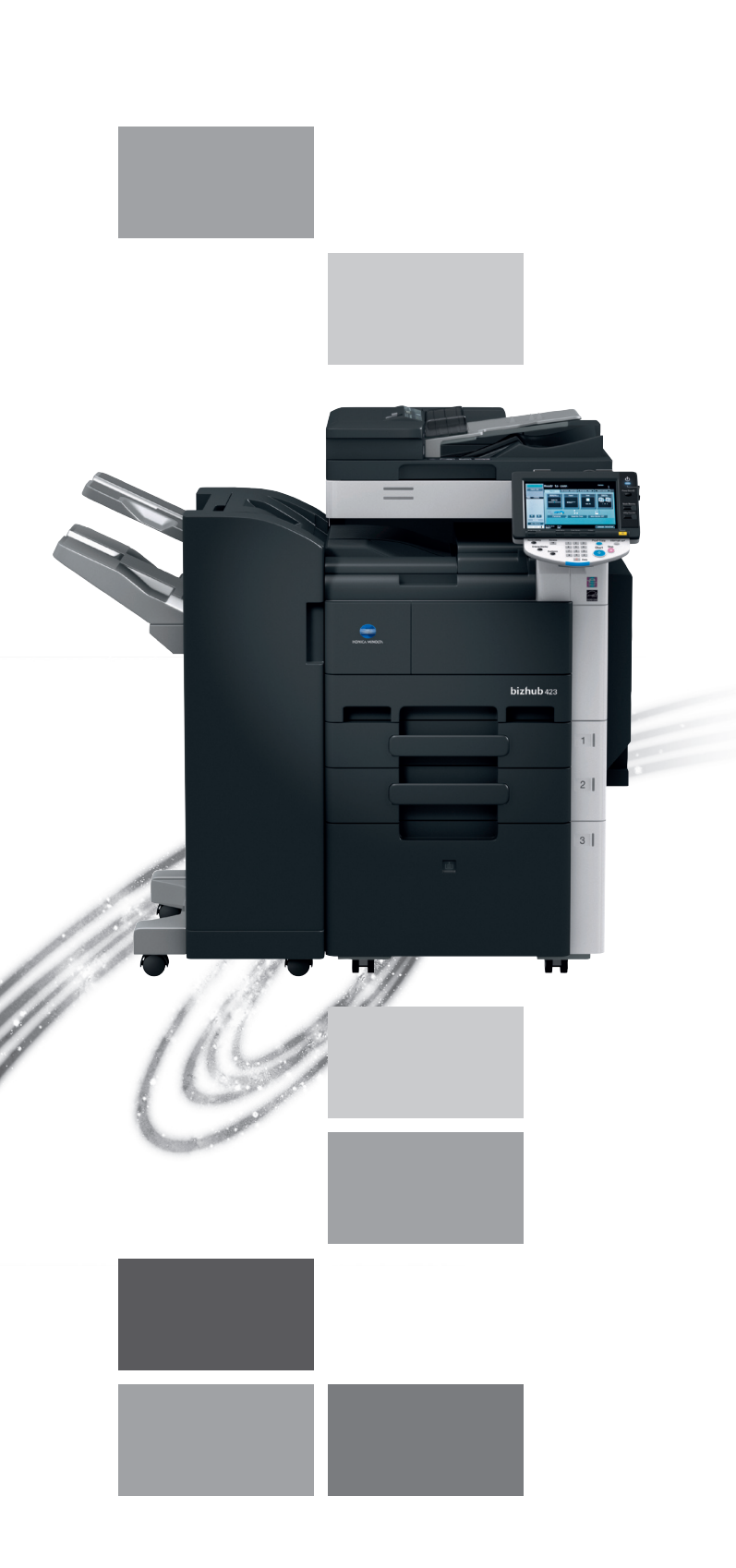

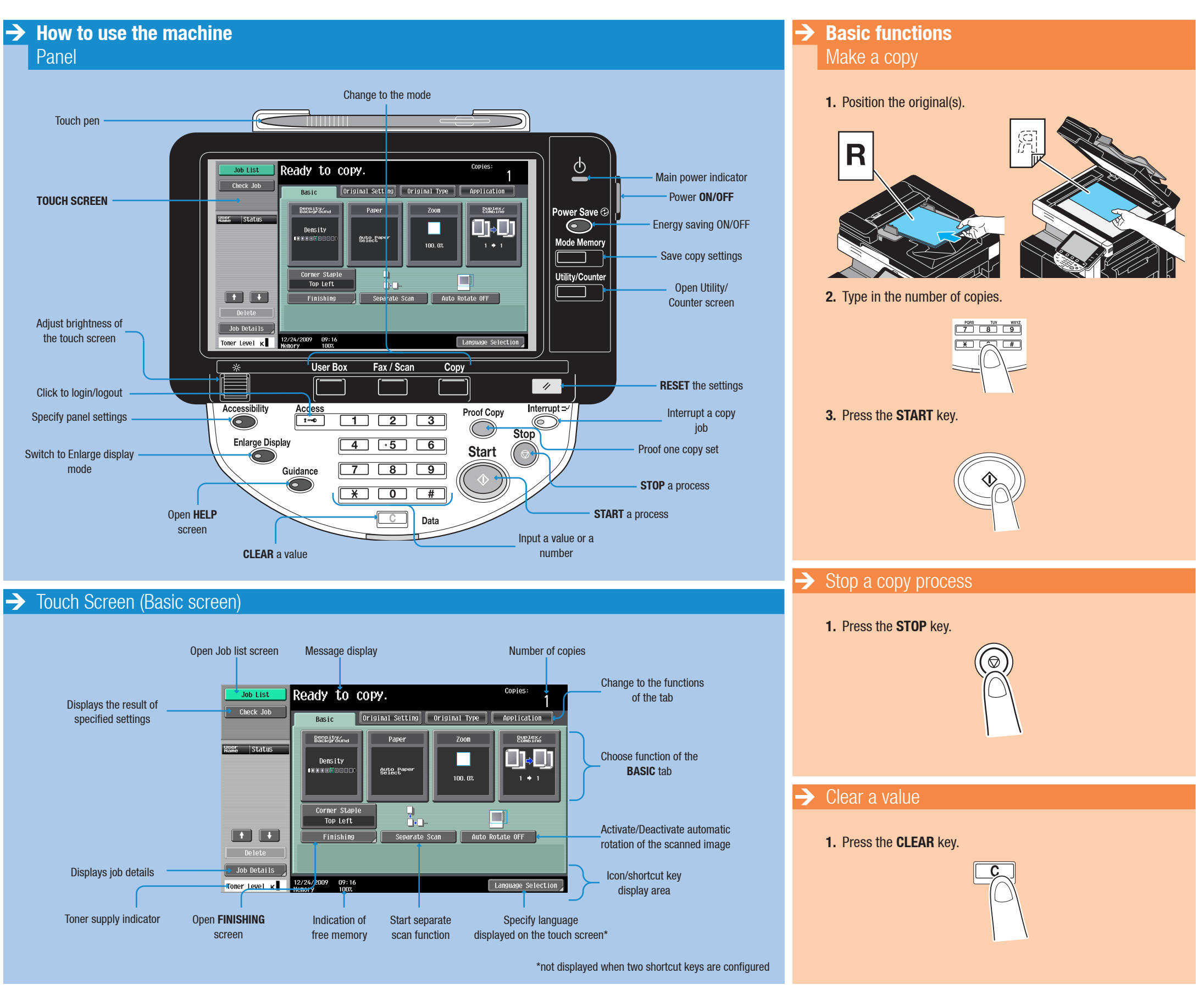

bizhub 423/363/283/223

### The essentials of imaging

### Short Guide 1/3

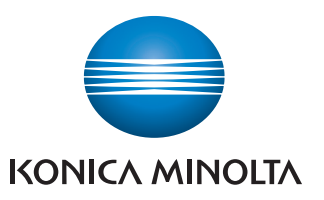

# **Manages black**

and white

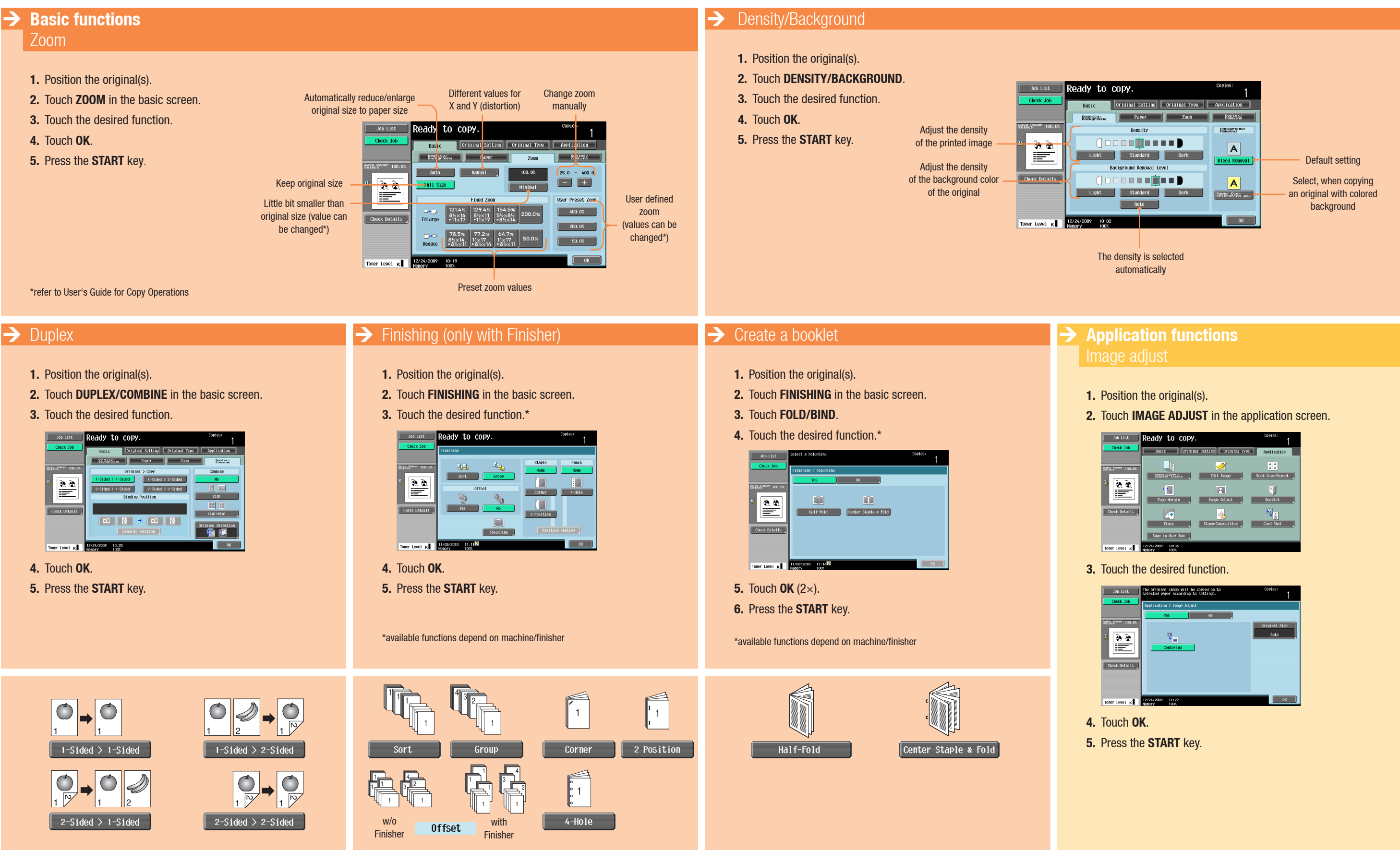

## **bizhub** 423/363/283/223

### The essentials of imaging

## Short Guide 2/3

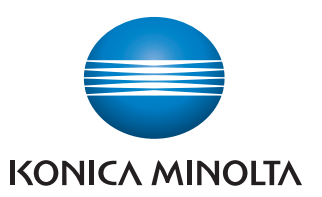

# Manages black

and white

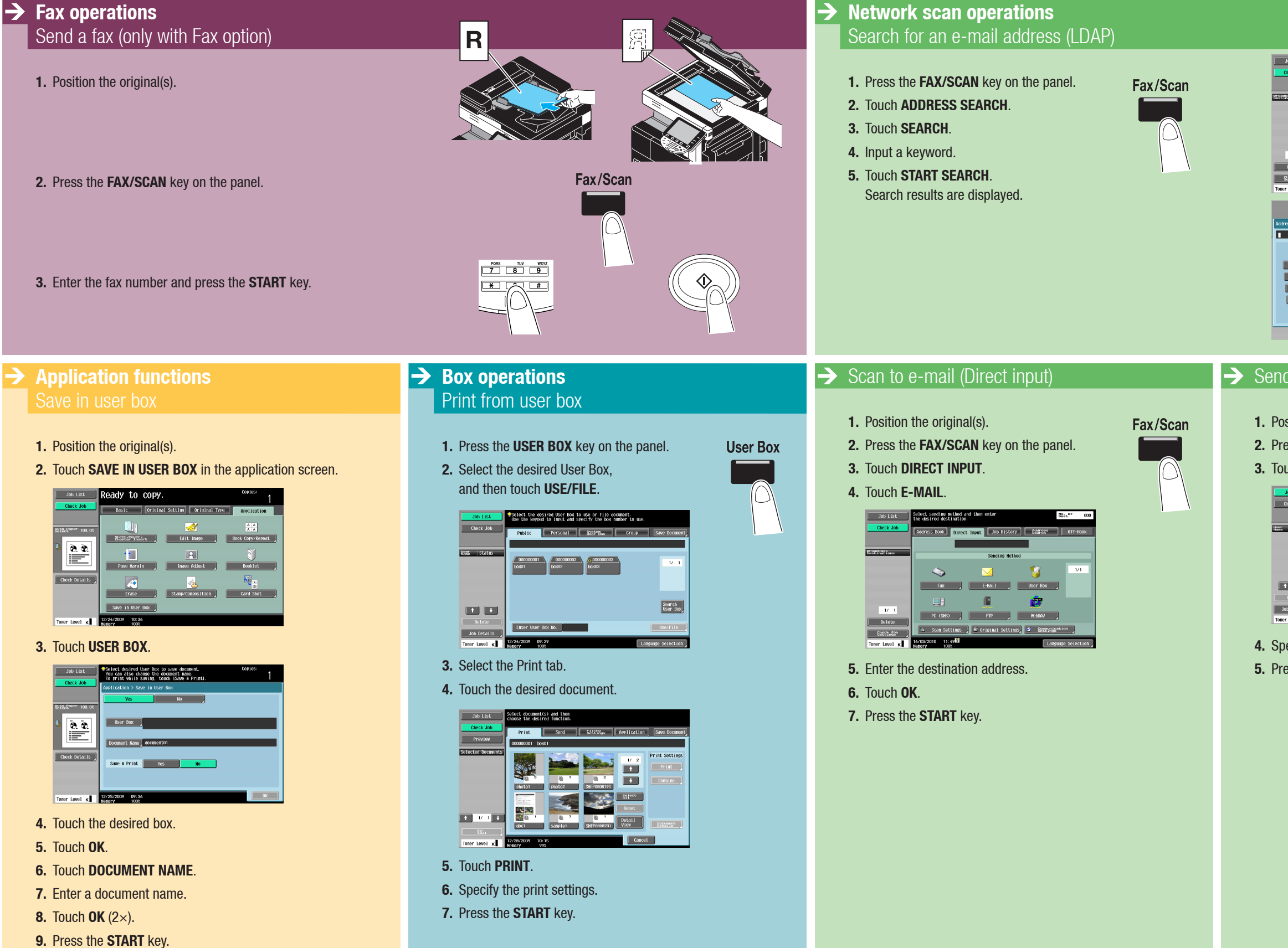

## bizhub 423/363/283/223

### The essentials of imaging

| JOLINE POWER for a deciliation in the LMP Reset on   Outcome Power in the line and the line and the line |  |
|----------------------------------------------------------------------------------------------------|--|
| ending data to multiple destinations                                                                                                    |  |
| <text><text><text><text><image/></text></text></text></text>                                                                                                    |  |

### Short Guide 3/3